## Clic and Pay (NOUVEAUTÉ 2020)

Cette fonction permet de saisir une commande au comptoir et de la faire régler au client sur Internet.

- 1. Vous saisissez la commande (activités, cotisation, licences, options, etc) en complétant le compte client avec obligatoirement une adresse email pour le titulaire de compte.
- 2. Vous laisser la commande en attente (sans la valider). Les produits sont précédés dans le compte client par une case grise et une barre verticale rouge. Quand vous survolez cette case le pointeur, le message « en attente » apparait.
- 3. Vous cliquez en bas à droite sur

Envoyer un mail au client pour valider et régler son panier en attente

4. Votre logiciel de messagerie s'ouvre avec un message comme celui-ci, envoyé à l'adresse email du titulaire de compte :

## Bonjour

informations que vous Nous avons fini votre commande avec les nous avez fournies. Pour la visualiser avant de la valider et la paver, suivez le lien ci-dessous 

(Si ce lien est inactif, vous pouvez le copier et le coller dans votre navigateur) Attention, sans paiement de votre part, la reservation ne sera pas valide, aucune place ne sera prise.

## *Merci de votre confiance*

Mon panier

□ Conditions générales de vente

5. Votre client se connecte en suivant le lien, il doit valider vos CGV, valider et régler la commande :

| · · · · · · · · · · · · · · · · · · · |              |        |                |          |               |           |
|---------------------------------------|--------------|--------|----------------|----------|---------------|-----------|
| Monsieur OLIVIER CHAYE                |              |        |                |          |               |           |
| Descriptif                            | Prix<br>brut | Remise | Prix<br>remisé | Quantité | Prix<br>final |           |
| Assurance complémentaire              | 4,50€        | 0,00€  | 4,50€          | 15       | 67,50€        | Supprimer |
| Montant                               |              |        |                |          |               |           |
|                                       |              |        |                |          |               |           |
| Montant de la commande                |              |        |                |          | 67,50€        |           |
| Montant à régler 67,50                |              |        |                |          | 67,50 €       |           |
|                                       |              |        |                |          |               |           |

## Conditions générales de vente et signature électronique

| J'ai lu et j'accepte les conditions générales de vente sans réserve et particulièrement les points concernant<br>l'approbation des statuts et du réglement intèrieur de l' Ecole de voile<br>Autorisant les responsables de la structure ou le (la) responsable de la séance à faire donner les soins médicaux, a faire pratiquer toute intervention chirurgicale<br>qui apparaîtraient indispensables au cours de l'activité et m'engage à en assurer le règlement<br>Dégageant la responsabilité du Directeur de la structure en dehors des heures normales d'activités. |
|----------------------------------------------------------------------------------------------------|
| Pour les personnes que j'inscris, je certifie que Si elles sont mineures : je possède l'autorité parentale ou je possède une procuration de leur représentant légal. Si elles sont majeures, elles m'ont fait une procuration.                                                                                                    |
| Le fait de cocher cette case, de procéder au règlement en carte bancaire (qui sous demande des<br>autorités publiques peut m'identifier formellement) constitue ici une signature électronique et que<br>cette signature répond à toutes les exigences d'une signature originale et est juridiquement<br>contraignante, à tous égards.                                                                                                    |
| Régler mon panier                                                                                                    |